# APLIKASI PENGOLAHAN DATA PENERIMAAN SISWA BARU PADA SMP NEGERI 31 PALEMBANG

# Siska Juliani Mahasiswa Universitas Bina Darma Jalan Jenderal Ahmad Yani No.12 Palembang Pos-el : siskajuliani9@gmail.com

Abstract : This task end take the title " New student acceptance application in SMP Negeri 31Palembang ". The problem is frequent in face from existing now is SMP Negeri's new studentacceptance data processing process 31 Palembang utilizes Microsoft Exel. Preparing informationuse media bulletin board and letter . Therefore often slowness in obtain information on newacceptance student. See fact, so righteously use something new student acceptance applicationthat can process data and featured information on new acceptance student by using programmingPHPlanguageandMYSQL.

#### Keyword: application , new student.

Abstrak : Tugas akhir ini mengambil judul "Aplikasi penerimaan siswa baru pada SMP Negeri 31 Palembang". Permasalah- permasalahan yang selalu di hadapi dari yang ada saat ini adalah proses pengolahan data penerimaan siswa baru SMP Negeri 31 Palembang menggunakan MS. Exel. Penyiapan informasi menggunakan media papan pengumuman dan surat . Akibatnya sering keterlambatan dalam memperoleh informasi mengenai penerimaan siswa baru. Melihat kenyataan tersebut, maka selayaknya menggunakan suatu aplikasi penerimaan siswa baru yang dapat mengolah data dan menampilkan informasi mengenai penerimaan siswa baru dengan menggunakan bahasa pemograman PHP dan MYSQL.

Kata kunci: aplikasi, siswa baru.

# 1. PENDAHULUAN

SMP Negeri 31 Palembang merupakan sekolah menengah pertama yang kegiatannya tidak lepas dari masalah yang berhubungan dengan komputer dalam pengolahan data baik itu data calon siswa dan data-data yang lain yang diperlukan SMP Negeri 31 Palembang guna mendapatkan informasi yang cepat dan akurat. Jumlah Guru dan Staf Tata Usaha pada SMP Negeri 31 Palembang saat ini berjumlah 107 orang yang terdiri dari PNS dan Honor, sedangkan jumlah siswa pada tahun ajaran 2007/2008 berjumlah 976 orang yang terdiri dari kelas I, kelas II dan kelas III. ( Sumber : SMP Negeri 31 Palembang). Cara penerimaan siswa baru pada SMP Negeri 31 Palembang yang lama yaitu melihat NEM (Nilai Evaluasi Murid), dibatasi oleh rayon dan hambatannya adalah para panitia SPMB (Seleksi Penerimaan Siswa Baru) harus berulang-ulang kali melihat atau menyeleksi NEM para siswa yang memenuhi syarat atau tidak, dan sampai sekarang sistem penerimaan siswa baru pada SMP Negeri 31 Palembang masih menggunakan cara sederhana, maksudnya data yang diperoleh dan masih disimpan di dalam buku. Oleh karena itu dalam pembuatan laporan sering terjadi kesalahan, contoh : karena data masih ditulis dengan kedalam sebuah buku tangan, sehingga membutuhkan tenaga dan waktu yang cukup

lama yang menyebabkan data yang dibutuhkan sering terjadi keterlambatan jika datanya diperlukan kembali.

Untuk membantu mengatasi permasalahan tersebut sangat dibutuhkan suatu aplikasi pengolahan data penerimaan siswa baru yang dapat mengolah data dan menampilkan informasi mengenai penerimaan siswa baru. Siswa dapat mengakses alamat *website* SMP Negeri 31 untuk melakukan pendaftaran sebagai calon siswa baru. Keuntungan yang didapat lebih mempermudah dalam pendaftaran siswa baru. Berdasarkan uraian di atas maka, penulis tertarik untuk membuat Tugas Akhir ini dengan judul "Aplikasi Pengolahan Data Penerimaan Siswa Baru pada SMP Negeri 31 Palembang".

Berdasarkan uraian di atas maka penulis mencoba merumuskan masalah yang akan dibahas yaitu "bagaimana membuat suatu aplikasi pengolahan data penerimaan siswa baru pada SMP Negeri 31 Palembang dengan menggunakan bahasa pemrograman *PHP* dan *Mysql* sebagai *database*. Dengan aplikasi yang di buat di harapkan dapat membantu bagian administrasi untuk lebih memanfaatkan kemampuannya dalam memberikan layanan pada siswa SMP Negeri 31 Palembang.

Menurut Dhanta (2009:32), aplikasi (*application*) adalah *software* yang dibuat oleh suatu perusahaan komputer untuk mengerjakan tugas-tugas tertentu, misalnya *microsoft word* dan *microsoft excel*. Sedangkan menurut Anisyah (2000:30), aplikasi adalah penerapan, penggunaan atau penambahan.

Menurut Witarto (2004:15), Pengolahan data adalah proses operasi sistematis terhadap

data selama operasi (misal kalkulus atau operasi logika) sedang berlangsung, data disimpan sementara dalam processor. Sedangkan menurut Fathansyah (2004:2), pengolahan data adalah waktu yang digunakan untuk menggambarkan perubahan bentuk data menjadi informasi yang memiliki kegunaan.

Agar permasalahan menjadi lebih terarah, maka penulis membatasi ruang lingkup pembahasannya hanya pada pembuatan website pendaftaran siswa baru pada SMP Negeri 31 Palembang yang meliputi data penerimaan siswa baru, data ujian saring masuk, data pembayaran, data siswa baru, laporan pendaftaran siswa baru, laporan pembayaran, dan laporan siswa baru dengan bahasa pemrograman PHP dan Mysql sebagai database. Menurut Nugroho (2008:113), PHP adalah produk open source yang dapat digunakan secara gratis tanpa harus membayar untuk menggunakannya. *PHP* merupakan bahasa standar yang digunakan dalam dunia website, PHP adalah bahasa program yang berbentuk skrip yang diletakkan didalam server web.

## 2. METODOLOGI PENELITIAN

#### 2.1 Perencanaan

Pada tahap perencanaan digunakan untuk menghitung estimasi biaya proyek pembuatan aplikasi pengolahan data penerimaan siswa baru, estimasi jumlah pengembang, estimasi waktu pengembangan, evaluasi resiko pengembangan mendefinisikan provek dan jadwal pengembangan untuk versi selanjutnya (jika diperlukan). Untuk estimasi jumlah pengembang akan menjadi kebijakan dari SMP Negeri 31 Palembang untuk melakukan

pengembangan aplikasi pengolahan data penerimaan siswa baru selanjutnya. Estimasi waktu pengembangan ditentukan sendiri oleh penulis. Dalam hal ini, penulis menargetkan waktu pengembangan selama 3 bulan dimulai dari bulan April 2013 s.d Juni 2013. Untuk resiko pengembangan proyek, evaluasi harus dilakukan dengan cara berkonsultasi mengenai kebutuhan aplikasi yang diinginkan agar aplikasi yang akan dibuat sesuai dengan kebutuhan pengguna.

#### 2.2 Analisis

#### 2.2.1 Analisis isi informasi

Dalam analisis informasi mengenai isi yang akan ditampilkan pada aplikasi pengolahan data penerimaan siswa baru pada SMP Negeri 31 Palembang berupa informasi profil SMP Negeri 31, visi dan misi SMP Negeri 31, *galery* foto SMP Negeri 31, rencana pembelajaran SMP Negeri 31, pendaftaran siswa baru, daftar peserta usm dan hasil kelulusan peserta usm.

## 2.2.2 Analisis interaksi.

Interaksi yang dilakukan pengguna terhadap aplikasi pengolahan data penerimaan siswa baru pada SMP Negeri 31 Palembang dapat digambarkan melalui *UML* (*Unified Model Language*) yaitu use case diagram, activity diagram dan class diagram.

# 1. Use Case Diagram

*Use case* atau diagram *use case* merupakan pemodelan untuk kelakuan (*behavior*) sistem informasi yang akan dibuat. *Use case* mendeskripsikan sebuah interaksi antara satu atau lebih aktor dengan sistem infomasi yang akan dibuat. Berikut adalah gambar *use case diagram* yang telah teridentifikasi aplikasi pengolahan data penerimaan siswa baru pada SMP Negeri 31 Palembang yang dapat dilihat pada gambar dibawah ini:

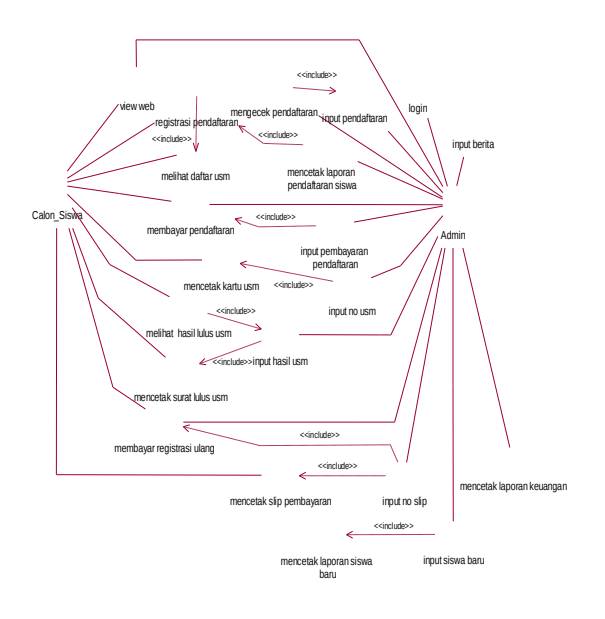

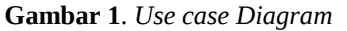

## 2. Activity Diagram Admin

Activity diagram admin menggambarkan aktivitas admin terhadap aplikasi pengolahan data penerimaan siswa baru pada SMP Negeri 31 Palembang. Activity diagram admin dapat dilihat pada gambar dibawah ini:

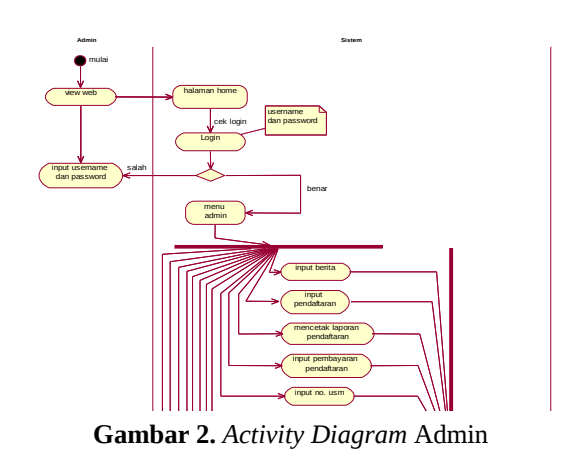

3. Activity Diagram Calon Siswa

*Activity diagram* calon siswa menggambarkan aktivitas calon siswa terhadap aplikasi pengolahan data penerimaan siswa baru pada SMP Negeri 31 Palembang. *Activity diagram* calon siswa dapat dilihat pada gambar dibawah ini:

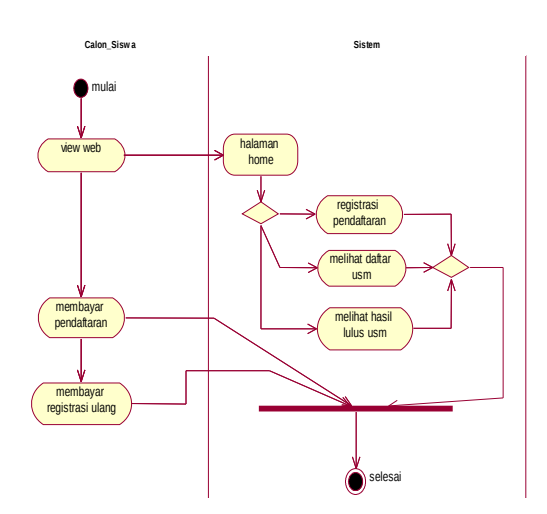

Gambar 3. Activity Diagram Calon Siswa

#### 4. Class Diagram

*Class diagram* menggambarkan struktur sistem dari segi pendefinisian kelas-kelas yang akan dibuat aplikasi pengolahan data penerimaan siswa baru pada SMP Negeri 31 Palembang.

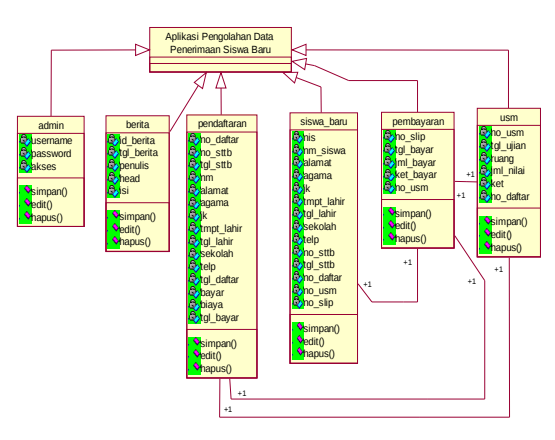

Gambar 4. Class Diagram

#### 2.2.3 Analisis fungsional

Pada tahapan ini pengguna dapat melihat informasi berdasarkan hak aksesnya, Bagi calon siswa dan masyarakat atau publik hanya dapat melihat informasi tentang *website* SMP Negeri 31 Palembang pada halaman *home* atau halaman menu utama sedangkan admin dapat melihat semua informasi yang ada pada aplikasi pengolahan data penerimaan siswa baru di SMP Negeri 31 Palembang. Admin diberikan hak akses login yang dapat mengolah data penerimaan siswa baru.

#### 2.2.4 Analisis konfigurasi

Aplikasi pengolahan data penerimaan siswa baru pada SMP Negeri 31 Palembang akan diakses melalui world wide web (www) pada jaringan internet, untuk pengaksesan tersebut tentunya aplikasi pengolahan data penerimaan siswa baru pada SMP Negeri 31 Palembang memiliki database yang menyimpan data yang akan disampaikan pada pengguna saat mengakses aplikasi pengolahan data penerimaan siswa baru pada SMP Negeri 31 Palembang. Database tersebut memilki enam (6) tabel dan memiliki relasi yang saling berhubungan satu dengan yang lainnya.

#### 2.3 Rekayasa dan Permodelan Sistem

Rekayasa dan pemodelan sistem menjelaskan mengenai beberapa kegiatan pekerjaan dalam pembuatan aplikasi pengolahan data penerimaan siswa baru pada SMP Negeri 31 Palembang yaitu:

### 2.3.1 Desain Struktur Data

Desain struktur data disini berupa rancangan *database* yang terdiri dari beberapa tabel. *Database* ini terdiri dari tabel-tabel yang digunakan untuk perancangan aplikasi pengolahan data penerimaan siswa baru pada SMP Negeri 31 Palembang. Tabel-tabel tersebut adalah tabel admin, tabel berita, tabel pendaftaran, tabel usm, tabel pembayaran dan tabel siswa baru.

## 1) Desain Tabel Admin

Tabel admin berguna untuk akses kedalam sistem yang meliputi *username*, *password* dan akses.

### Tabel 1. Desain Tabel Admin

| Nama       | Туре    | Width | Keterangan               |
|------------|---------|-------|--------------------------|
| username * | varchar | 20    | Primary Key,<br>Username |
| password   | varchar | 20    | Password                 |
| akses      | varchar | 20    | Akses                    |

## 2) Desain Tabel Berita

Tabel berita digunakan untuk menyimpan data berita. Adapun isi *field* yang ada didalam tabel berita meliputi id\_berita, tgl\_berita, penulis, *head* dan isi.

| Tabel 2. De  | sain Tabe  | l Berita |
|--------------|------------|----------|
| I dott =: Dt | built rube | I Derna  |

| Nama        | Туре    | Width | Keterangan                        |
|-------------|---------|-------|-----------------------------------|
| id_berita * | integer | 3     | <i>Primary Key</i> ,<br>id_berita |
| tgl_berita  | date    |       | Tanggal Berita                    |
| penulis     | varchar | 50    | Penulis                           |
| head        | varchar | 5     | Judul                             |
| isi         | text    | 25    | Isi                               |

# 3) Desain Tabel Pendaftaran

Tabel pendaftaran digunakan untuk menyimpan data pendaftaran. Adapun isi *field* yang ada didalam tabel pendaftaran meliputi no\_daftar, no\_sttb, tgl\_sttb, nm, alamat, agama, jk, tmpt\_lahir, tgl\_lahir, sekolah, telp, tgl\_daftar, bayar, biaya dan tgl\_bayar.

Tabel 3. Desain Tabel PendaftaranNamaTypeWidthKeterangan

| no_daftar * | varchar 5 Primary Key,<br>Nomor Daftar |    |                |
|-------------|----------------------------------------|----|----------------|
| no_sttb     | varchar                                | 30 | Nomor STTB     |
| tgl_sttb    | varchar                                | 10 | Tanggal STTB   |
| nm          | varchar                                | 30 | Nama           |
| alamat      | text                                   |    | alamat         |
| agama       | varchar                                | 17 | Agama          |
| jk          | varchar                                | 11 | Jenis kelamin  |
| tmpat_lahir | varchar                                | 15 | Tempat lahir   |
| tgl_lahir   | varchar                                | 10 | tanggal lahir  |
| sekolah     | text                                   |    | Sekolah        |
| telp        | varchar                                | 13 | Telepon        |
| tgl_daftar  | varchar                                | 10 | Tanggal daftar |
| bayar       | varchar                                | 11 | Bayar          |
| biaya       | integer                                | 11 | Biaya          |
| tgl_bayar   | varchar                                | 10 | Tanggal bayar  |

#### 4) Desain Tabel USM

Tabel usm digunakan untuk menyimpan data usm. Adapun isi *field* yang ada didalam tabel usm meliputi no\_usm, tgl ujian, ruang, jml\_nilai, ket dan no\_daftar.

| <b>Tabel 4</b> . Desain Tabel USM |
|-----------------------------------|
|-----------------------------------|

| Nama      | <b>Type Width</b> |    | Keterangan                       |  |
|-----------|-------------------|----|----------------------------------|--|
| no_usm *  | varchar           | 8  | <i>Primary Key,</i><br>Nomor USM |  |
| tgl_ujian | varchar           | 10 | Tanggal ujian                    |  |
| ruang     | varchar           | 10 | Ruang                            |  |
| jml_nilai | integer           | 11 | Jumlah nilai                     |  |
| ket       | text              |    | Keterangan                       |  |
| no_daftar | varchar           | 5  | Nomor daftar                     |  |

5) Desain Tabel Pembayaran

Tabel pembayaran digunakan untuk menyimpan data pembayaran. Adapun isi *field* yang ada didalam tabel pembayaran meliputi no\_slip, tgl\_bayar, jml\_bayar, ket\_bayar dan no\_usm.

Tabel 5. Desain Tabel Pembayaran

| Nama      | Туре    | Width | Keterangan                         |
|-----------|---------|-------|------------------------------------|
| no_slip * | varchar | 5     | <i>Primary Key</i> ,<br>Nomor Slip |
| tgl_bayar | varchar | 10    | Tanggal bayar                      |
| jml_bayar | integer | 6     | Jumlah bayar                       |
| ket_bayar | varchar | 5     | Keterangan<br>bayar                |
| no_usm    | varchar | 8     | Nomor usm                          |

# 6) Desain Tabel Siswa Baru

digunakan Tabel siswa baru untuk menyimpan data siswa baru. Adapun isi field yang ada didalam tabel siswa baru meliputi nis, alamat, nm\_siswa, agama, jk, tmpt\_lahir, sekolah, telp, tgl\_sttb, tgl\_lahir, no sttb, no\_daftar, no\_usm dan no\_slip.

Tabel 6. Desain Tabel Siswa Baru

| Nama        | Туре    | Width | Keterangan          |
|-------------|---------|-------|---------------------|
| nis         | integer | 11    | Primary Key,<br>NIS |
| Nm_siswa    | Varchar | 30    | Nama siswa          |
| Alamat      | Text    |       | Alamat              |
| Agama       | Varchar | 17    | Agama               |
| Jk          | Varchar | 11    | Jenis kelamin       |
| Tmpat_lahir | text    | 15    | Tempat lahir        |
| Tgl_lahir   | varchar | 10    | Tanggal lahir       |
| Sekolah     | Text    | 11    | Sekolah             |
| ТеІр        | varchar | 13    | Telephone           |
| No_sttb     | Varchar | 30    | Nomor sttb          |
| No_daftar   | Varchar | 5     | Nomor daftAR        |
| No_usm      | varchar | 5     | Nomor usm           |
| No_slip     | Varchar | 5     | Nomor slip          |

# 3. HASIL

## 3.1 Halaman Menu Utama

Halaman menu utama adalah halaman utama pada program. Menu utama berguna untuk mengelolah halaman lain. Pada halaman menu utama dapat memanggil halaman lain untuk ditampilkan seperti halaman profil, halaman visi & misi, halaman *galery*, halaman pembelajaran, halaman login, halaman pendaftaran siswa, halaman daftar peserta ujian dan halaman hasil tes.

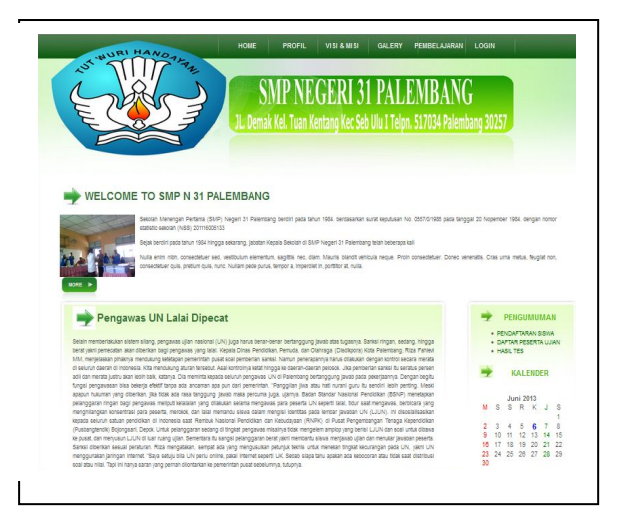

Gambar 5. Tampilan Halaman Menu Utama

# 3.2 Halaman Profil

Halaman profil adalah halaman yang menampilkan tentang profil SMP Negeri 31 Palembang. Tampilan halaman profil dapat dilihat pada gambar dibawah ini:

|                                                                                                    | SMP NEGERI 31 PALEM<br>JL. Demak Kel. Tuan Kentang Kec Seb Ulu 1 Telpn. 517                                                                                                    | IBANG<br>7034 Palembang 30257                                                                               |
|----------------------------------------------------------------------------------------------------|----------------------------------------------------------------------------------------------------|----------------------------------------------------------------------------------------------------|
| WELCOME TO SMP N 31 PA<br>Sector barrys data<br>sector barrys data<br>sector barrys data<br>barrys data<br>barrys data | LEMBANG<br>1) typer 11 newsary leadi jada bon 1564, secalaran kura tapatar 16, 007,<br>30<br>19 secarg jadan Kapa teksar di Mi <sup>10</sup> laget 11 Pentarg tan bergas tal<br>match method, secara ta futur tabatarg ang a formation<br>ang ang ang ang ang ang ang ang ang ang                               | 701980 yaka tanggal 22 Nopember 1984, dangan nomor<br>edebar: Doneo veneratas, Cras uma metus, tsugrat non, |
| Sakolah Manangah Pertamu<br>bandasarkan surat keputusan No.<br>norror atatistik sakolah (NSS) : 201                                                                                                    | Profil<br>8 (SMP) Negeri 31 Palembang berdiri pada tahun 1984<br>057/01/584 pada tanggal 20 November 1984. Dengan<br>19000133.                                                                                                    | PENGUMUMAN<br>PENDAFTARAN SISWA<br>OAFTAR PERETIK UJAN<br>MASI, TES                                         |
| Sekolah Menengah Pertama (Sh.<br>166 diselakang PT Al yang beraisa<br>kurang lebih selama 1 (patu) tahu<br>kajalan Damak Kalurahan Tuan Ka<br>Sekarang SMP Neger 31 Palenthan<br>tanah yang berawa dengan luas 1                                                                                                    | IP) Negeri 31 Palembang partah menumpang di SD Negeri<br>nat di jalan K.H. Wahidi Hasim Kartapat Palembang palah<br>natang Kacamatan Sekerang Ulu 1 Kertapat palembang,<br>palah membangun sediri maksipu berdi datata kondisi<br>anah 11.13 M keadaan gedungnya sudah cukup bagus<br>a kai menadamu palahakan. | Juni 2013<br>M S S R K J S<br>2 3 4 5 6 7 8                                                                 |

Gambar 6. Tampilan Halaman Profil

### 3.3 Halaman Visi & Misi

Halaman visi & misi adalah halaman yang menampilkan tentang visi dan misi SMP Negeri 31 Palembang. Tampilan halaman visi & misi dapat dilihat pada gambar dibawah ini:

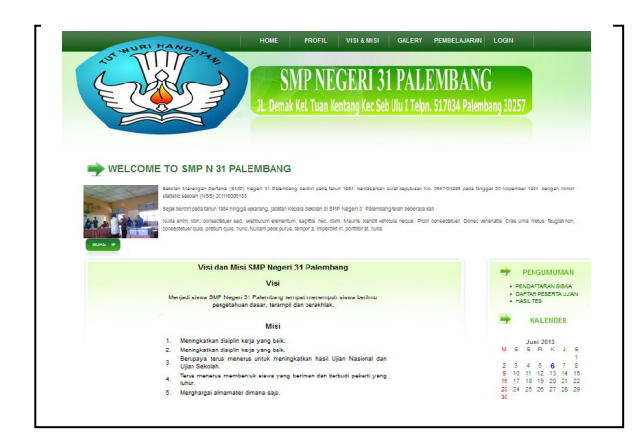

Gambar 7. Tampilan Halaman Visi & Misi

# 3.3.1 Halaman Galery

Halaman *galery* adalah halaman yang menampilkan tentang *galery* foto SMP Negeri 31 Palembang. Tampilan halaman *galery* dapat dilihat pada gambar dibawah ini:

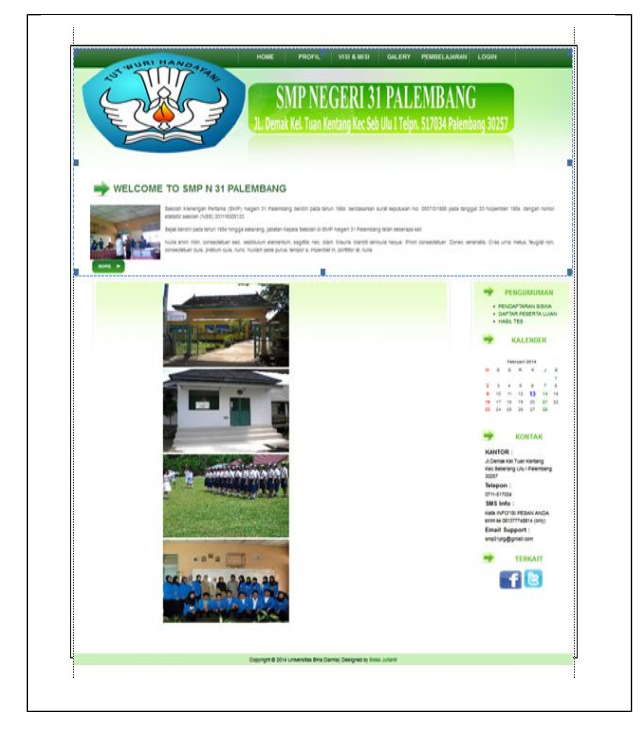

Gambar 8. Tampilan Halaman Galery

## 3.3.2 Halaman Pembelajaran

Halaman pembelajaran adalah halaman yang menampilkan tentang rencana pelaksanaan pembelajaran SMP Negeri 31 Palembang. Tampilan halaman pembelajaran dapat dilihat pada gambar dibawah ini:

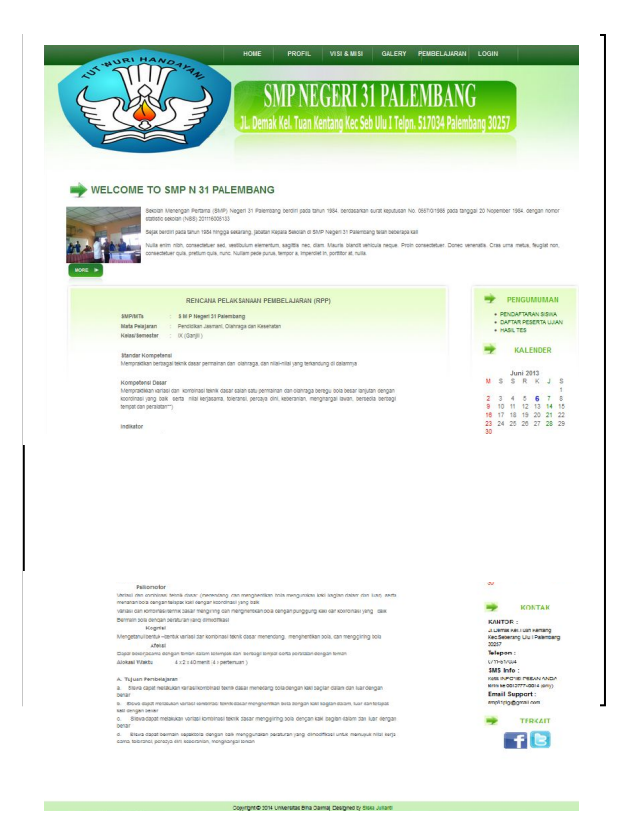

Gambar 9. Tampilan Halaman Pembelajaran

# 3.3.3 Halaman Pendaftaran Siswa

Halaman pendaftaran siswa adalah halaman yang digunakan calon siswa untuk mendaftar di SMP Negeri 31 Palembang.

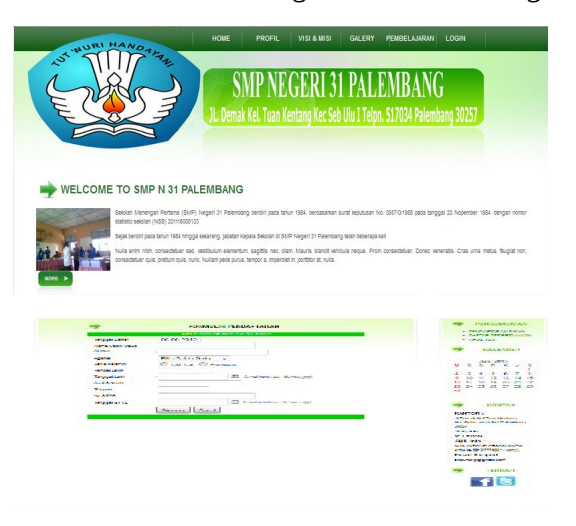

Gambar 10. Halaman Pendaftaran Siswa

## 3.3.4 Halaman Daftar Peserta Ujian

Halaman daftar peserta ujian adalah halaman yang menampilkan daftar peserta ujian

seleksi penerimaan siswa baru di SMP Negeri 31 Palembang.

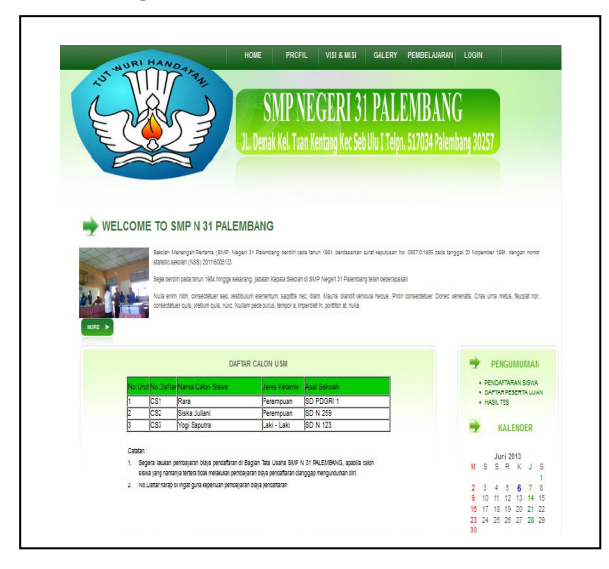

Gambar 11. Tampilan Halaman Daftar Peserta Ujian

# 3.3.5 Halaman Hasil Tes

Halaman hasil tes adalah halaman yang menampilkan hasil tes daftar peserta yang lulus ujian saring masuk di SMP Negeri 31 Palembang.

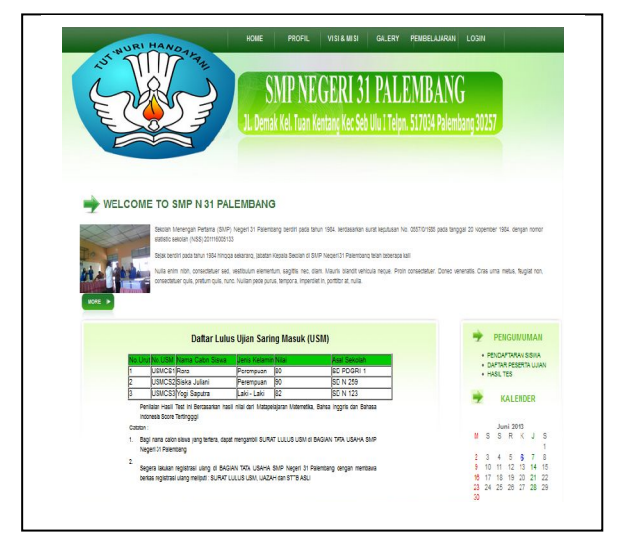

Gambar 12. Tampilan Halaman Hasil Tes

## 3.3.6 Halaman Login

Halaman login adalah halaman yang digunakan admin untuk masuk ke menu admin. Tampilan halaman login dapat dilihat pada gambar dibawah ini:

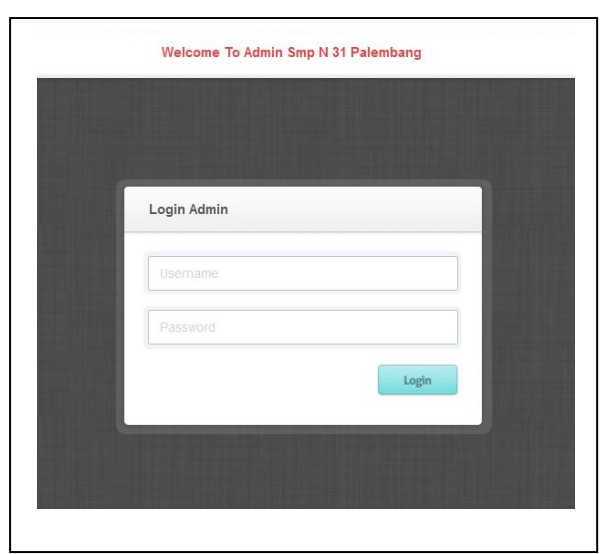

Gambar 13. Tampilan Halaman Login

# 3.3.7 Halaman Menu Admin

Halaman menu admin adalah halaman yang berfungsi sebagai tempat akses bagi admin untuk mengubah, menghapus dan menambah data di menu admin. Tampilan halaman menu admin dapat dilihat pada gambar dibawah ini:

|                   | Palembang                                                                                  | LCGOJT |
|-------------------|--------------------------------------------------------------------------------------------|--------|
| S RER TA          | Menu Admin                                                                                 |        |
| D PENDAFTARAN     | Selamat Datang Adn                                                                         | nin    |
| DATA_PENDAFTRAN   | Gunakan menu pada side bagian kiri untuk melihat Data                                      |        |
| C N I CH          | Pada menu di atas untuk mengolah Data                                                      |        |
| DATE UPPE         | <ul> <li>Untuk keamanan sistem ini, jangan lupa logOut jika meninggalkan sistem</li> </ul> |        |
| UATA USM          |                                                                                            |        |
| N_SISNA           |                                                                                            |        |
| DATA_SISWA        |                                                                                            |        |
| ) N_PEMBAYARAN    |                                                                                            |        |
| 🕗 UATA_PENEAYARAN |                                                                                            |        |
| DAP_PENDAFTRAN    |                                                                                            |        |
| O LAP_KEJANGAN    |                                                                                            |        |
| DAP_SISWA_EARU    |                                                                                            |        |
|                   | © 2014 Universitas Bina Darma                                                              |        |

Gambar 14. Tampilan Halaman Menu Admin

## 3.3.8 Halaman Berita

Halaman berita adalah halaman yang digunakan admin untuk melihat data berita. Pada halaman ini admin juga dapat melakukan *edit* dan hapus data berita.

|                   | Palembang                   |                   |        | LOGOLT | an l |
|-------------------|-----------------------------|-------------------|--------|--------|------|
| 📀 BER TA          | Menu Admin                  |                   |        |        |      |
| O PENDAFTARAN     | Berita                      |                   |        |        |      |
| O DATA PENDAFTRAN | 2010-00-00 KS:03:07         |                   |        |        |      |
|                   |                             | Tambah Data       |        |        |      |
| U NUSH            | _                           |                   |        |        |      |
| SATALUSU          | BERITA                      | IANGGAL           | ACTION |        |      |
| 🖉 N_BISWA         | Pongawas UN Lala<br>Dipecat | 2013-04-10        | 1×.    |        |      |
| O CATA_SISWA      |                             | 100000            |        |        |      |
| 0 N_PENEAVARAN    |                             | Juritati Dala . 1 |        |        |      |
| O DATA_PEURAVARAN |                             |                   |        |        |      |
| ) LAP_FENDAFTRAN  |                             |                   |        |        |      |
|                   |                             |                   |        |        |      |
| of Der_reconden   |                             |                   |        |        |      |

Gambar 15. Tampilan Halaman Berita

### 3.3.9 Halaman Tambah Berita

Halaman tambah berita adalah halaman yang digunakan admin untuk menambah data berita atau info terbaru.

|                        | alembang                            | LUGGUOI                                 |
|------------------------|-------------------------------------|-----------------------------------------|
| O BER TA               | nu Admin                            |                                         |
| O HERIJAK KARN 0019    | isah info Terbaru<br>os os resc.ite |                                         |
| DATA_PENDAFTRAN        | Perulis                             | Admin                                   |
| O N JON                | Judul                               |                                         |
| ≬ เหม <sub>ี</sub> ยรม |                                     | (Gunakan editor untuk mengadit tul san) |
| O IN_BIBWA             |                                     |                                         |
| O DATA SISWA           |                                     |                                         |
| 0 H_REVENSARIAN        | Jsi Berita                          |                                         |
| D DATA_FEMBRIREAN      |                                     |                                         |
|                        |                                     |                                         |
| O TAP_KF TANSAN        |                                     | Temlish Relat                           |
| 0 LAP_BIBWA_BARU       |                                     |                                         |
|                        |                                     | © 2014 Lindversine, Res Torma           |

Gambar 16. Tampilan Halaman Tambah Berita

## 3.3.10 Halaman Pendaftaran

Halaman pendaftaran adalah halaman yang digunakan admin untuk meng*input* pendaftaran calon siswa.

| BERITA          | Menu Admin |                  |                     |                                    |
|-----------------|------------|------------------|---------------------|------------------------------------|
| PENDAFTARAN     |            |                  | FORMULIR P          | ENDAFTARAN                         |
| DATA_PENDAFTRAN |            |                  | INPUT DATA PR B     | ADI CALON SISWA                    |
|                 |            | Tangçal Daftar   | : 06-06-2013        |                                    |
| IN_USU          |            | Nama Calon Siswa |                     |                                    |
| DATE USW        |            | Alamat           |                     |                                    |
| IN_SIEWA        |            | Agama            | : Pilih Salah Satu. |                                    |
| DATA_SISWA      |            | Jenis Kelamin    | : 🖲 Laki-Laki 🗍 Per | empuan                             |
|                 |            | Tempat Lahir     |                     |                                    |
| 1012102-0101    |            | langcal Lah r    |                     | Bomar penulisan (dd-mn-ygy/)       |
| DATA_REVIEWARAN |            | Asal Sekcish     |                     |                                    |
| LAP_PENDAFTRAN  |            | Telepon          |                     |                                    |
| LAP_PEUANCAN    |            | No.STTD          |                     |                                    |
|                 |            | Tenscal CTTD     |                     | E I amai contra Dear Alifornia and |

Gambar 17. Tampilan Halaman Pendaftaran

# 3.3.11 Halaman Data Pendaftaran

Halaman data pendaftaran adalah halaman yang digunakan admin untuk melihat jumlah data pendaftaran, meng*input* pembayaran pendaftaran dan menghapus data pendaftaran.

|                                                           | ) SI<br>Pa   | IP N<br>lemba | 31<br>mg         |                 |                                             |              |             |                |             |                   | la I o, Mas      | Acministrasi<br>DOGCO1 | 8     |        |              |                             |
|-----------------------------------------------------------|--------------|---------------|------------------|-----------------|---------------------------------------------|--------------|-------------|----------------|-------------|-------------------|------------------|------------------------|-------|--------|--------------|-----------------------------|
| O BER TA                                                  | Mer          | u Admi        | n                |                 |                                             |              |             |                |             |                   |                  |                        |       |        |              |                             |
| 🚺 HERLIGH KARAN                                           |              |               |                  |                 |                                             |              | TAB         | EL PENDA       | AFTARAN     | SISWA             |                  |                        |       |        |              |                             |
| DATA_PENDAFTRAN                                           | No<br>Usiter | No<br>SI E    | Tg<br>5 18       | Vene            | Ale te.                                     | Ayene        | Kelanin     | Tercet<br>Late | Tal<br>_ste | Asal<br>Saidian   | Telu             | Tçi<br>Jeter           | Bayar | 3 aye  | Tçi<br>Hayar | Abi                         |
| B JSM     GALA_USM                                        | 001          | 045870        | 1400/2012        | Fata            | JL.<br>Anggrak                              | blam         | Perempuan   | Palembang      | 12/00/1004  | 00<br>PUIGHT<br>1 | 071177556        | 1400.2012              | Lunas | 300000 | 1406/2012    | Edi:<br>Hapus<br>Kattand    |
| 0 PL33%A<br>0 D/TA SISKA                                  | CS2          | 5466/9        | 1848-2012        | Sista<br>Julian | JL.<br>Jendral<br>A. Yari<br>Lr H.<br>Limar | <b>b</b> lam | Perempuan   | Hsturidin      | 2/-0/-2309  | 5U N<br>249       | 0/11<br>A475813  | 1948-2013              | Lunas | XIIX   | 05/06/2013   | Cdi:<br>Hapus<br>Kirita si  |
| <ul> <li>N_REVERSARIAN</li> <li>DATA_EDISCREAM</li> </ul> | <u>(5</u> 3  | 3460/80       | 11-18-2012       | Yogi<br>Sapida  | JL.<br>G.J.: H<br>Basteri                   | Bucha        | Lsin - Lsin | Bengkula       | 20-10-2001  | SUN<br>193        | 0313<br>78038777 | 05082013               | Lunas | ROUR   | 05/06/2013   | Edir.<br>Heçus<br>Kuritarei |
| <ul> <li>L/P_REND/FTRMI</li> <li>LAP_KF LANDAN</li> </ul> |              |               |                  |                 |                                             |              |             |                |             |                   |                  |                        |       |        |              |                             |
| LAP_3150A_34RU                                            |              | R 7014 ( Mar  | ersitas Filta De | ma              |                                             |              |             |                |             |                   |                  |                        |       |        |              |                             |

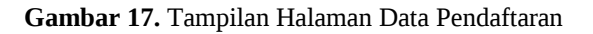

## 3.3.12 Halaman Pembayaran Pendaftaran

Halaman pembayaran pendaftaran adalah halaman yang digunakan admin untuk mengecek pembayaran pendaftaran yang dilakukan oleh calon siswa.

|                   | Palembang         |                     | 20200                        |
|-------------------|-------------------|---------------------|------------------------------|
| S BERITA          | Menu Admin        |                     |                              |
|                   |                   | CEK PEMB            | AYARAN PENDAFTARAN           |
| DATA_PENDAPTRAN   |                   | DATA                | PR BADI CALON SISWA          |
| S IN LIGHT        | No. Dofter        | CS1                 |                              |
| o m_som           | No.3TTE           | 345673              |                              |
| DATA_USM          | Tangçal           | STTB 14/03/2012     | fomat peruvisan (vyyvimn/dd) |
| O IN_BIEWA        | Nama Ca           | Ku Shwa Rara        |                              |
| DATA_S SWA        | Alamat            | JL Anggrox          |                              |
| O IN PEMBAYARAN   | Agema             | Islam               |                              |
| 0.000             | Janis Kal         | amin Perempuan      |                              |
| UTIALA_P-MRAVAFAN | Tempat .          | ahir Palembang      |                              |
| LAP_PENDAFTRAN    | Tanggal           | Lahir 12/03/1990    | Tomai penulisari (yyyimi/UU) |
| UAP_KEUANGAN      | Asal Seid         | stah SD PDGRI 1     |                              |
| E LAP SISWA BARU  | Telepon           | 071177556           |                              |
|                   | Tenggal           | Datter 14/03/2012   |                              |
|                   |                   |                     |                              |
|                   | Pentay<br>Pendafa | ran<br>ran : Lurids | ▼ Kemba                      |
|                   | Biaya Pe          | ndaltaran 300000    |                              |
|                   |                   |                     | Simpler                      |
|                   |                   |                     |                              |

Gambar 18. Halaman Pembayaran Pendaftaran

# 3.3.13 Halaman Data USM

Halaman data usm adalah halaman yang digunakan admin untuk melihat data usm yang telah melakukan pembayaran pendaftaran.

| BERITA           | Menu Admin |    |           |                                |                          |
|------------------|------------|----|-----------|--------------------------------|--------------------------|
|                  |            |    | INPU      | IT DATA UJIAN SARING I         | MASUK (USM)              |
| DATA_PENDAFTRAN  |            | No | No.Dattar | Keterangan Biaya<br>Pendaharan | Alai                     |
| C IN HER         |            | 1  | C31       | 1045                           | Input No USM   Kerts USM |
| o m_use          |            | 2  | CB2       | Lunas                          | Input No.USM   Kortu USM |
| O DATA USM       |            | 0  | 000       | Lunas                          | Input No.UCM   Karts UCM |
| () IN_SISWA      |            |    |           |                                |                          |
| DATA_SISWA       |            |    |           |                                |                          |
| IN_PENDANARAN    |            |    |           |                                |                          |
| O DATA_REMONARAN |            |    |           |                                |                          |
| LAP_PENDAFTRAN   |            |    |           |                                |                          |
| I LAP_KEUANGAN   |            |    |           |                                |                          |
| 🕑 LAP SIBWA BARU |            |    |           |                                |                          |

Gambar 19. Tampilan Halaman Data USM

## 3.3.14 Halaman Simpan No. USM

Halaman simpan no. usm adalah halaman yang digunakan admin untuk memasukkan nomor peserta usm. Tampilan halaman simpan no. usm dapat dilihat pada gambar dibawah ini:

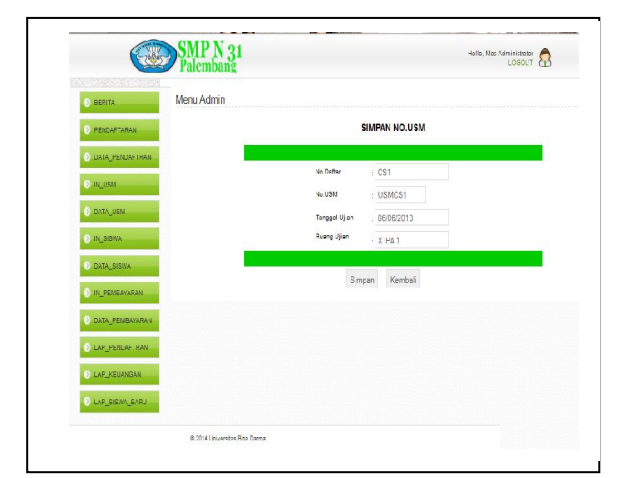

Gambar 20. Tampilan Halaman Simpan No. USM

## 3.3.15 Halaman Kartu USM

Halaman kartu usm adalah halaman yang digunakan admin untuk mencetak kartu peserta usm.

|                 | KARTU USM                           |
|-----------------|-------------------------------------|
| No.USM          | : USMCS1                            |
| Nama Calon Sisv | va : Rara                           |
| Tanggal Ujian   | : 28/06/2012                        |
| Lokasi          | : SMA Patra Mandiri 2 Sungai Gerong |
| Ruang           | : X IPA 1                           |
| Waktu           | : 07.30 - 11.00                     |
| Pas Photo       | Tanda Tangan                        |
|                 | ()                                  |

Gambar 21. Tampilan Halaman Kartu USM

## 3.3.16 Halaman Input Hasil USM

Halaman *input* hasil usm adalah halaman yang digunakan admin untuk memasukkan nilai data peserta usm.

| <b>.</b>          | Palembang  |              |                  | marci (D)                 |
|-------------------|------------|--------------|------------------|---------------------------|
| O DERITA          | Menu Admin |              |                  |                           |
| D PENDAPTARAN     |            |              | SIMPAN DATA HASI | LUSM                      |
| DATA PENDAFTRAN   |            |              |                  |                           |
| O IN-USM          |            | No.USM       | USMCS1           |                           |
| DATA_JSM          |            | Rooma Ulian  | · 28/16/01/2     |                           |
| O IN SIDWA        |            | harded Miles | XII'A1           |                           |
| D DITA DOWN       |            | No.Daftar    | CS1              | Ridsbakan Tvar Habir Usur |
| o local_o cana    |            |              | 1.000            |                           |
| D IN PERBAYARAN   |            |              | Simpen Kembr     | ali                       |
| O DATA_YEMBAYARAN |            |              |                  |                           |
| C LAP_PENDAFTRAN  |            |              |                  |                           |
| T 1 4P_KEI MARAN  |            |              |                  |                           |
| C LAP_SISWA_BARU  |            |              |                  |                           |
|                   |            |              |                  |                           |

Gambar 22. Tampilan Halaman Input Hasil USM

### 3.3.17 Halaman Surat Lulus USM

Halaman surat lulus usm adalah halaman yang digunakan admin untuk mencetak surat lulus peserta usm.

| No.USM              | : USMCS1     |
|---------------------|--------------|
| Nama Calon<br>Siswa | : Rara       |
| Jumlah Nilai        | : 80         |
| Keterangan          | : LULUS      |
|                     | Tanda Tangan |
|                     | ()           |

Gambar 23. Tampilan Halaman Surat Lulus USM

### 3.3.18 Halaman Data Hasil USM

Halaman data hasil usm adalah halaman yang digunakan admin untuk melihat data hasil peserta yang lulus usm.

| <u> </u>         | Palembang  |     |        |            |         |                 |            |          | LOCOUT                                       | 0 |
|------------------|------------|-----|--------|------------|---------|-----------------|------------|----------|----------------------------------------------|---|
| ) BERITA         | Menu Admin |     |        |            |         |                 |            |          |                                              |   |
| PENDAFTARAN      |            |     |        | H          | ASIL UJ | IAN SA          | RING MASU  | JK(USM)  |                                              |   |
| DATA_PENDAFTRAN  |            | Цю. | NotisM | Tgl Iljian | Ruarg   | Jumich<br>Nélai | Keterangan | No Datar | An                                           |   |
| O INCORM         |            | 1   | UBMCS1 | 28/00/2012 | XIPA 1  | 80              | LULUS      | 031      | Inpu: Heal USM   Surat<br>Loice USM   Hapos  |   |
| Data_Bail        |            | 2   | USMUS2 | 00/00/2013 | X IPA 1 | ×               | LULUS      | 082      | Inpu: Hasil USM   Surat<br>Lulus UBM   Hopus |   |
| IN_SIEWA         |            | 3   | USMCSS | 05/05/2013 | X IPA 1 | 82              | LULUS      | CSS      | Inpu: Hasil USM   Surat<br>Lulus USM   Hayus |   |
| O DATA_SISIKA    |            |     |        |            |         |                 |            |          |                                              |   |
| IN_PENBAGARAN    |            |     |        |            |         |                 |            |          |                                              |   |
|                  |            |     |        |            |         |                 |            |          |                                              |   |
| LAP_PENDAFTRAN   |            |     |        |            |         |                 |            |          |                                              |   |
| O LAP_HEUANGAN   |            |     |        |            |         |                 |            |          |                                              |   |
| ) LAP_SISWA_BARU |            |     |        |            |         |                 |            |          |                                              |   |

Gambar 24. Tampilan Halaman Data Hasil USM

### 3.3.19 Halaman Input Siswa Baru

Halaman *input* siswa baru adalah halaman yang digunakan admin untuk memasukkan data siswa baru. Tampilan halaman *input* siswa baru dapat dilihat pada gambar dibawah ini:

| S BERITA                         | Menu Admin |                   |                  |                 |                        |    |  |
|----------------------------------|------------|-------------------|------------------|-----------------|------------------------|----|--|
| I PENDAFTARAN                    |            |                   | SI               | IPAN SIS        | WA BARU                |    |  |
| DATA_PENDAFTR                    | AN         |                   | ۵                | ITA PRIBACI C   | ALON SISWA             |    |  |
| O IN LISH                        |            | Nama Calon Sileva | : Siska Juliani  |                 |                        |    |  |
|                                  |            | Alanat            | : JL. Jendral A. | Yani Lr. H.     | Uma                    |    |  |
| O DATA_USN                       |            | Agama             | : Islam          |                 |                        |    |  |
| IN_SISWA                         |            | Jenis Kelamin     | : Perempuan      |                 |                        |    |  |
| O DATA SISWA                     |            | Terpat Lahir      | : Prabumulih     |                 |                        |    |  |
|                                  |            | Tanggal Lahir     | : 27-07-2000     | brnet penulisan | (yyyunnaa)             |    |  |
| of ingreaters and                |            | Asal Selolah      | : SD N 259       |                 |                        |    |  |
| DATA_PEMBAYARI<br>DATA_PEMBAYARI | -22        | Telepon           | : 0711 867980    | 3               |                        |    |  |
| LAP_PENDAFTRA                    | N          | No.STTB           | 345679           |                 |                        |    |  |
| LAP_KEUANGAN                     |            | Targgal STTB      | : 18-08-2012     | tra             | at penulisan (yyyyitmi | 1) |  |
| O LAP SISWA BAR                  |            | No Datar          | : CS2            |                 |                        |    |  |
| Contraction of the second        |            | NaUSM             | USMCS2           |                 |                        |    |  |
|                                  |            | No.Silp           | : NS2            |                 |                        |    |  |
|                                  |            |                   |                  |                 |                        |    |  |
|                                  |            |                   | -                | Simpan          | Kembali                |    |  |

Gambar 25. Tampilan Halaman Input Siswa Baru

### 3.3.20 Halaman Input No. Slip

Halaman *input* no. slip adalah halaman yang digunakan admin untuk memasukkan data slip pembayaran.

| ) RER TA           | Menu Admin |               |                |                               |
|--------------------|------------|---------------|----------------|-------------------------------|
| ) PENDAFTARAN      |            |               | SIMPAN NO.SLIF |                               |
| ) DATA, PENDAFTRAN |            | NoSip         | NS1            | -                             |
| O IN_USM           |            | Tanggal Dayar | : 06-06-2013   | E tanggal sekarang (6005/2013 |
| ) DATA USM         |            | Junlah Bayar  | : 3000000      |                               |
| 0 IN_SISWA         |            | Keletangan    | : Bayar 💌      |                               |
| DATA_SISWA         |            | No UBM        | : USMCS1       |                               |
| ) IN_PEMBAYAHAN    |            |               | Simpan Kombali |                               |
| 🕘 UATA_PEMEAZARAN  |            |               |                |                               |
| UAP_PENDAFTRAN     |            |               |                |                               |
| 🖗 LAP_KEJANGAN     |            |               |                |                               |
| LAP_SISWA_BARU     |            |               |                |                               |

Gambar 26. Tampilan Halaman *Input* No. Slip

#### 3.3.21 Halaman Slip Pembayaran

Halaman slip pembayaran adalah halaman yang digunakan admin untuk mencetak slip pembayaran. Tampilan halaman slip pembayaran dapat dilihat pada gambar dibawah ini:

| No.Slip             | : NS1     | Tanggal<br>Bayar |
|---------------------|-----------|------------------|
| No.USM              | : USMCS1  |                  |
| Nama Calon<br>Siswa | : Rara    |                  |
| lumlah Bayar        | : 1500000 |                  |
| Keterangan          |           | Tanda Tangan     |
| (                   | )         | ()               |

Gambar 27. Tampilan Halaman Slip Pembayaran

#### 3.3.22 Halaman Data No. Slip

Halaman data no. slip adalah halaman yang digunakan admin untuk melihat data slip pembayaran peserta. Tampilan halaman data no. slip dapat dilihat pada gambar 4.27 dibawah ini:

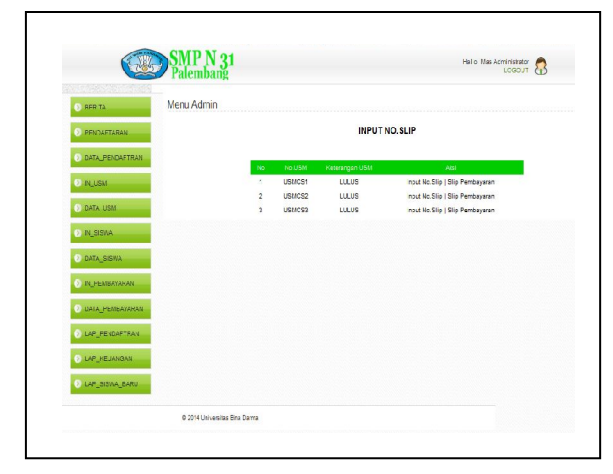

Gambar 28. Tampilan Halaman No. Slip

#### 3.3.23 Halaman Tabel Pembayaran

Halaman tabel pembayaran adalah halaman yang digunakan admin untuk melihat data pembayaran. Pada halaman ini admin juga melakukan edit hapus data dapat dan pembayaran. Tampilan halaman tabel pembayaran dapat dilihat pada gambar dibawah ini:

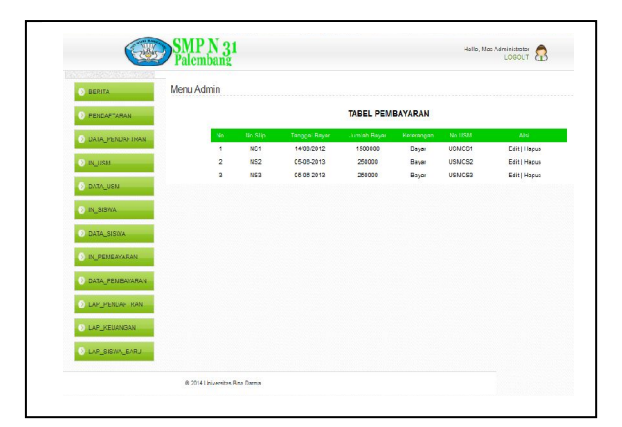

Gambar 29. Tampilan Halaman Tabel Pembayaran

#### 3.3.24 Halaman Laporan Pendaftaran

Halaman laporan pendaftaran adalah halaman yang digunakan admin untuk melihat laporan data pendaftaran calon siswa. Pada halaman ini admin juga dapat melakukan *edit* dan hapus data pendaftaran calon siswa. Tampilan halaman laporan pendaftaran dapat dilihat pada gambar dibawah ini:

| O REGITA                                                  | Mer        | nu Admi | n          |                   |                                        |        |             |           |            |             |                  |            |       |            |          |
|-----------------------------------------------------------|------------|---------|------------|-------------------|----------------------------------------|--------|-------------|-----------|------------|-------------|------------------|------------|-------|------------|----------|
| TENDAFTARAN                                               | Pre        | iσv     |            |                   |                                        |        |             |           |            |             |                  |            |       |            |          |
| 👌 DATA_PRODAFTRAN                                         | PER        | ODE     | 2015 2011  |                   |                                        |        | LAP         | ORAN PE   | NDAFTAR    | AN          |                  |            |       |            |          |
| <ul> <li>Inframe</li> </ul>                               | PFR<br>IID | NO.     | TAPORAN P  | FNDAFTA<br>None   | Alonet                                 | FR MAA | N 52504 RAI | Temper    | 701        | AUI         | Tclp             | Tel        | Bajor | 75         | Abi      |
| ) IN GIOMA                                                | C31        | 540078  | 408.2012   | Rata              | J<br>Arggisk                           | blem   | Permusi     | Paenbay   | 12/08/1990 | SD<br>PDGRI | 071177550        | 14/06/2013 | Luno  | 14/08/2012 | Edilfhus |
| <ul> <li>Dutv_sisku</li> <li>NUPBNBANRAN</li> </ul>       | C\$2       | \$46879 | 18 08 2012 | Visia<br>J direi  | J.<br>Jecol<br>A.Yani<br>L. H.<br>Unai | lsion  | Peromouon   | Petersait | 27 07 2000 | 82 N<br>268 | 0711<br>A779813  | 06 DE 2013 | Lunas | 05/08/2013 | Ed (Hop  |
| <ul> <li>DATA_PENEXWANK</li> <li>TAP_PENEXFERX</li> </ul> | 683        | 3459780 | - 44-0017  | Vincil<br>Caputta | J<br>Cub II.<br>Redar                  | Rutht  | Tar - Tail  | Rengkilti | X-8-7781   | 51 N<br>123 | 0813<br>70600587 | 050520-3   | Lines | 010072013  | FaigHaps |
| O LAP_KEUNIGAN                                            |            |         |            |                   |                                        |        |             |           |            |             |                  |            |       |            |          |
|                                                           |            |         |            |                   |                                        |        |             |           |            |             |                  |            |       |            |          |

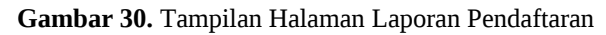

#### 3.3.25 Halaman Cetak Laporan Pendaftaran

Halaman cetak laporan pendaftaran adalah halaman yang digunakan admin untuk mencetak laporan data pendaftaran calon siswa. Tampilan halaman cetak laporan pendaftaran dapat dilihat pada gambar dibawah ini:

#### LAPORAN PENDAFTARAN

| No    | NO      | Tg         | Nama             | Alamat                                     | Anama   | Kelonin     | Tempat    | Tg           | Asa              | Teln             | Tgl        | Rayar  | Rava   | Tgl        |
|-------|---------|------------|------------------|--------------------------------------------|---------|-------------|-----------|--------------|------------------|------------------|------------|--------|--------|------------|
| Cafta | STTB    | STTB       | Teama            | T VOTING                                   | - gu nu | reconnic    | Lahir     | Lahir        | Sekolal          | Totp             | Daftar     | buyan  | Daja   | Eayar      |
| CS1   | 345678  | 14/08/2012 | Rara             | .I<br>Anggrek                              | Islam   | Perempuar   | Palembang | (12)(08/1990 | SD<br>PDGRI<br>1 | 071177556        | 14/08/2012 | l unas | 300000 | 14/08/2012 |
| CS3   | 3456780 | 11-08-2012 | Yogi<br>Saputra  | .L. Gub.<br>H.<br>Bastari                  | Eudha   | Laki - Laki | Bengkulu  | 20-10-2001   | SD N<br>123      | 0813<br>78638567 | 05-06-2013 | Lunas  | 300000 | 05/06/2013 |
| CS2   | 345579  | 18 08 2012 | Siska<br>Juliani | LL<br>Lendral<br>A. Yani<br>Lr. H.<br>Umar | Islam   | Perempuar   | Prabumuli | 27 07 2000   | SD N<br>259      | 0711<br>8679303  | 05 06 2013 | Lunas  | 303000 | 05/06/2013 |

Gambar 31. Halaman Cetak Laporan Pendaftaran

#### 3.3.26 Halaman Laporan Keuangan

Halaman laporan keuangan adalah halaman yang digunakan admin untuk melihat laporan data keuangan. Pada halaman ini admin juga dapat melakukan *edit* dan hapus data keuangan. Tampilan halaman laporan keuangan dapat dilihat pada gambar dibawah ini:

|                       | raicinoa    | ng                     |                   |                   |                |       |         |              |  |  |  |  |  |
|-----------------------|-------------|------------------------|-------------------|-------------------|----------------|-------|---------|--------------|--|--|--|--|--|
|                       | Menu Admin  |                        |                   |                   |                |       |         |              |  |  |  |  |  |
| FENDALTARAN           | Preview     |                        |                   |                   |                |       |         |              |  |  |  |  |  |
|                       |             | TABEL LAPORAN KEUANGAN |                   |                   |                |       |         |              |  |  |  |  |  |
| O DATA_PENDA-TISAN    | PERIODE     | : 2813 -               | 2014              |                   |                |       |         |              |  |  |  |  |  |
| ⊙ in_uov              | PERHAL      | . LAPOR                | AN KELANDAN PE    | ERINAAN SIST      | A BARU         |       |         |              |  |  |  |  |  |
| O DATA_LOM            | No          |                        |                   |                   |                |       |         |              |  |  |  |  |  |
| C IN SISWA            | 1           | NC1                    | 14/00/2012        | UCMDD1            | Fara           | Dayar | 1500000 | Edit   Hapua |  |  |  |  |  |
|                       | 2           | NS2                    | 05-05-2013        | USM052            | State Juli and | Bayar | 250000  | Edit   Hapus |  |  |  |  |  |
| DATA_CIDIXA           |             | N03                    | 05-06-2013        | 059055            | Tog Septera    | pals. | 250000  | Ecc.   Hepus |  |  |  |  |  |
|                       | Tatal Kever | igan - Teta            | B cyo Pondattaran | • Total Elizya Ri | gidrasi U ang  |       |         |              |  |  |  |  |  |
|                       |             | = 9000                 | CO + 750000       |                   |                |       |         |              |  |  |  |  |  |
| C. Drow I Chebrington |             | - 100                  | :000              |                   |                |       |         |              |  |  |  |  |  |
| U LAP_PENDATERAN      |             |                        |                   |                   |                |       |         |              |  |  |  |  |  |
| EAP_REUANSAN          |             |                        |                   |                   |                |       |         |              |  |  |  |  |  |
|                       |             |                        |                   |                   |                |       |         |              |  |  |  |  |  |
| C DA GODINA DAGO      |             |                        |                   |                   |                |       |         |              |  |  |  |  |  |

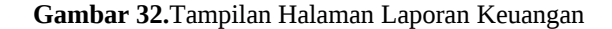

#### 3.3.27 Halaman Cetak Laporan Keuangan

Halaman Cetak laporan keuangan adalah halaman yang digunakan admin untuk mencetak laporan data keuangan. Tampilan halaman cetak laporan keuangan dapat dilihat pada gambar dibawah ini:

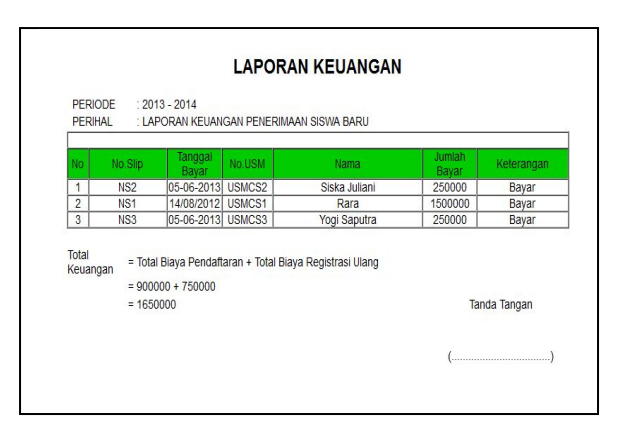

Gambar 33. Halaman Laporan Cetak Keuangan

### 3.3.28 Halaman Laporan Siswa Baru

Halaman laporan siswa baru adalah halaman yang digunakan admin untuk melihat laporan data siswa baru. Pada halaman ini admin juga dapat melakukan *edit* dan hapus data siswa baru. Tampilan halaman laporan siswa baru dapat dilihat pada gambar dibawah ini:

| O BERITA         | Men                | u Ad | Imin                      |                                           |               |                                       |       |             |            |             |                 |                  |            |
|------------------|--------------------|------|---------------------------|-------------------------------------------|---------------|---------------------------------------|-------|-------------|------------|-------------|-----------------|------------------|------------|
|                  |                    | Pre  | ง่อน                      |                                           |               |                                       |       |             |            |             |                 |                  |            |
| CATA PENDAFIHAN  |                    |      |                           | TABEL LAPORAN SISWA BARU                  |               |                                       |       |             |            |             |                 |                  |            |
| () IN_USM        | PERIODE<br>PERIHAL |      | : 2010 - 201<br>: LAPORAN | : 2013-2014<br>: LAPORAN DATA SISINA BARU |               |                                       |       |             |            |             |                 |                  |            |
| S DATA_USN       |                    | n15  | NO<br>STER                | lg<br>STTR                                | Nerra         | Alamat                                | Apama | Kelamin     | Tempe:     | lgi<br>Tahr | Assi<br>Selo sh | ielp             | Als        |
| O IN_319WA       |                    | 51   | 3455/8                    | 141.821.12                                | raia          | , In angrek                           | Islam | Heremouan   | predmeleq  | 1208/1990   | SU<br>POSPI 1   | 0/11//005        | båt i Her  |
| S DATA_SISWA     |                    | 52   | 345679                    | 1848-21.12                                | Siska Juliani | JL. Jendral<br>R. Yati Lr.<br>H. Umar | islam | Feremouan   | Pisbumulin | 2/40/42000  | SU N<br>200     | 0/11<br>80/9803  | od tij Hep |
|                  |                    | 55   | 3455 /80                  | 11-08-2012                                | Yogi siasutra | JL. Gab. H.<br>Besten                 | Budha | Laki - Laki | Bençku u   | 20-10-2001  | SU N<br>123     | 0813<br>7853855/ | bå til Høp |
| 🗴 LAP_PENCAFTRAN |                    |      |                           |                                           |               |                                       |       |             |            |             |                 |                  |            |
| O DIETKERNWONI   |                    |      |                           |                                           |               |                                       |       |             |            |             |                 |                  |            |
| O LAP SISTE HANT |                    |      |                           |                                           |               |                                       |       |             |            |             |                 |                  |            |

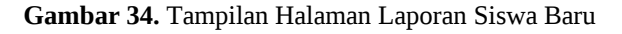

#### 3.3.29 Halaman Cetak Laporan Siswa Baru

Halaman Cetak laporan siswa baru adalah halaman yang digunakan admin untuk mencetak laporan data siswa baru.

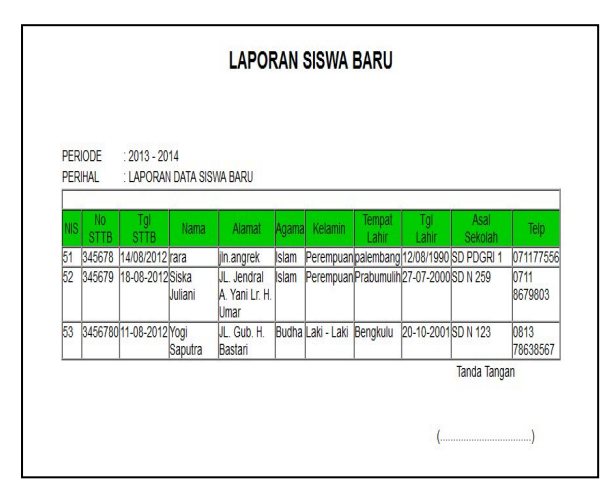

Gambar 35. Halaman Cetak Laporan Siswa Baru

### 4. SIMPULAN

Kesimpulan yang diambil dalam mencapai tujuan yang diinginkan. Adapun kesimpulan yang dapat diambil adalah aplikasi yang dihasilkan pada penelitian ini berupa aplikasi pengolahan data penerimaan siswa baru pada smp negeri 31 palembang menggunakan bahasa pemrograman dan sebagai php mysql databasenya. Dengan adanya aplikasi pengolahan data penerimaan siswa baru dapat mempermudah dalam pengolahan data tersebut serta memenuhi kebutuhan para pencari informasi tentang penerimaan siswa baru pada smp negeri 31 Palembang.

#### DAFTAR RUJUKAN

- Fatansyah. (2000). *Basis Data*, Jakarta : CV. Informatika Bandung.
- Nugroho, Adi. (2004). Relation Rose Untuk Pemodelan Berorientasi Objek.. Bandung Informatika.
- Nugroho, Bunafit. (2008). Latihan Membuat Apliaksi Website PHP Dan MySQL. Informatika:Bandung.
- Riyanto. (2003). *Mengakses Database Menggunakan ODBC*. Elex Media Komputindo:Jakarta.